# QUICK GUIDE

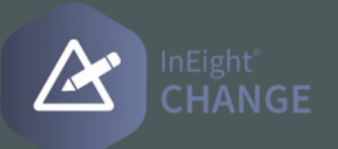

### SEND A DOCUMENT FOR E-SIGNATURE

Documents must be in Word, Excel, or PDF format. They must be saved to the contract or VCO supporting documents page with the document source My computer.

1. From the contract or VCO Supporting documents page, select one or more documents with the document source *My computer*, and then click the **Send** for signature icon.

| Action | 16 <b>v</b>  |         | HEADER |           |                       |    | SCHEDULE OF W   | ULUES | VENDOR  | CHANGE<br>R LOG     | BACK CH         | AGES | PAYMENT FOR     | MS                | PAYMENT PROGRESS | SU          | PPORTING    | WOR<br>ASSIG | KFLOW<br>NMENTS |  |
|--------|--------------|---------|--------|-----------|-----------------------|----|-----------------|-------|---------|---------------------|-----------------|------|-----------------|-------------------|------------------|-------------|-------------|--------------|-----------------|--|
| Œ      | - 12         | æ       | Θ      | $\otimes$ | Þ                     |    |                 |       |         |                     |                 |      |                 |                   |                  | Sta         | art approva | al Reject    | Approve         |  |
|        | Title        | 7       | File/L | ink       |                       | Ŧ  | Document type   | Ŧ     | Subtype | $\overline{\nabla}$ | Approval status |      | DocuSign Status | $\overline{\tau}$ | Approved/Reje_   | Approved/Re | je. 👻       | Executed d 👻 | Effective d     |  |
| •      | Test         |         | 74000  | 01229_1   | 901_VCO DocuSign_2021 | Ŀ. | Executed change | 0     |         |                     | Not started     |      | Not applicable  |                   |                  |             |             | 12/10/2021   |                 |  |
|        | DocuSign - D | ocuSign | Projes | a Site M  | xob.dec               |    | Signed document |       |         |                     | Not applicable  |      | Signed          |                   |                  |             |             |              |                 |  |

2. Review the Names in the Assigned section of the wizard. If you want to add additional recipients, find their names in the Unassigned section, and then click the **Add** icon. All signees in the Assigned section have ad-hoc signee tags that can be placed on the document in DocuSign.

| cuSign               | Add message                                         |                                                                        | File/Link<br>7400001229_1901_VCO.DocuSign_2021-Dec-08.17-30-36.pdf |               |                              |            |  |  |  |  |
|----------------------|-----------------------------------------------------|------------------------------------------------------------------------|--------------------------------------------------------------------|---------------|------------------------------|------------|--|--|--|--|
| signed i<br>ining or | ecipients dictate who wi<br>der can be assigned bas | Il receive an email to sign the do<br>ed on the order of needed signat | ocument.<br>tures.                                                 |               |                              |            |  |  |  |  |
| Assign               | ed                                                  |                                                                        |                                                                    |               |                              |            |  |  |  |  |
|                      | Recipient                                           | Name                                                                   | Company                                                            | Title         | Email                        | Signing or |  |  |  |  |
| Θ                    | DocuSign 1                                          | The last                                                               | No. of Concession, Name                                            | Transformer ( | and the second second second |            |  |  |  |  |
| Θ                    | DocuSign 2                                          | Intel Number                                                           | And the Contract Name                                              | Manager -     |                              | 1          |  |  |  |  |
|                      |                                                     |                                                                        |                                                                    |               |                              |            |  |  |  |  |
| Jnassi               | gned                                                |                                                                        |                                                                    |               |                              |            |  |  |  |  |
|                      | Recipient                                           | Name                                                                   | Company                                                            | Title         | Email                        |            |  |  |  |  |
| Ð                    | DocuSign 3                                          | Number of Street Street                                                | Receiver Contracting                                               | Processory 1  | far working ough of          | e          |  |  |  |  |
| Ð                    | DocuSign 4                                          | Property Concernant                                                    | terrape.                                                           | - Manager     | processing with the second   |            |  |  |  |  |
|                      |                                                     |                                                                        |                                                                    |               |                              |            |  |  |  |  |

- 3. Review the values in the Signing order column. The numbers in the column specify the order in which the recipients are sent the document for eSignature.
- 4. If recipient information is missing from the Assigned section, update the information as needed.
- 5. Click **NEXT**.

6. If your DocuSign administrator has configured Advanced Options, you can optionally expand the Actions menu, and then select Advanced Options.

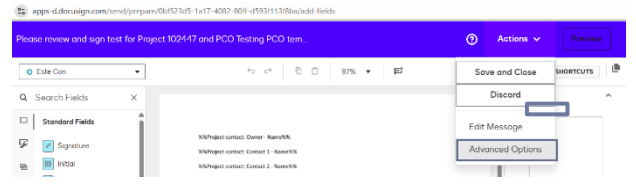

7. Enter an email subject line and message to the recipients, and then click **Send**. A DocuSign window opens with the documents you chose.

|               |                                                                                                    | attivitati Patvate |
|---------------|----------------------------------------------------------------------------------------------------|--------------------|
| Elle Hess *   | 1 · **** 5 C                                                                                                    |                    |
| · Etc         |                                                                                                    | 1 Set              |
| Coat .        |                                                                                                    | Pages 2            |
| Z Ggrature    |                                                                                                    |                    |
| E initial     |                                                                                                    |                    |
| 🛅 Data Gigned |                                                                                                    |                    |
|               |                                                                                                    |                    |
| Lane          | Previous Subcontract Amount: 5 22000                                                                                                    |                    |
| Erral         | change order Announce a space av                                                                                                    | 2                  |
| Company       | New Subcontract Amount \$ 15.120.00                                                                                                    | T                  |
| 1 Tee         |                                                                                                    |                    |
| -             | Acceptance of the terms of this Change Order constitutes full and final settlement of all costs and time associated with this                            |                    |
| 1 100         | Change, and Subcontractor agrees to waive all rights to make any further claim arising out of, or resulting from, this Change. Except                    |                    |
|               | as hereby modified, all terms and conditions of the Subcontract as heretofore modified remain unchanged and in full force and effect.                    |                    |
| Conjugation   |                                                                                                    |                    |
| C Parent Inc. | IN WITNESS WHEREOF, the parties nereto have executed this change Order by their proper officers or duly authorized agents the 100 days of Sentenber 2010 |                    |
|               | uiis av uiig vi september 2023.                                                                                                    |                    |
| Theoring      | Second Second Second Second Second Second Second Second Second Second Second Second Second Second Second Second                                          |                    |
| fx Formula    | Contracting Spectra Address                                                                                                    |                    |
| Atachment     | T T                                                                                                    |                    |
| Date 14       | By By Contracts                                                                                                    |                    |
| O Approve     | Title                                                                                                    |                    |
|               |                                                                                                    |                    |

- 8. All names from the Assigned section of the wizard are shown in a drop-down list in the upper left pane. Select the name of the person you want to add, and then select Signature, Initial, or Date Signed, and then click the place in the document.
- 9. Click **SEND**.
- 10. The last step of the eSign status on the Supporting documents tab now shows the sender of the envelope with the annotation Receives a copy.

|                   |   | eSign s     | tatus: Sent                   | new docum       | ent                     |
|-------------------|---|-------------|-------------------------------|-----------------|-------------------------|
| eSign status      | Ŧ | Sent by: Ma | rianne                        | File/Link: 20   | ) 2 All tags in one doc |
| Sent<br>Signed    |   | Company     | Name                          | eSign<br>status | Modified on             |
| Sent              |   |             | too in the                    | Sent            | 03/13/2025 09:52<br>am  |
| Not applicable    | 2 |             | India Manter                  | Created         | 03/13/2025 09:51<br>am  |
| Completed<br>Sent |   |             | Marianne (Receives a<br>copy) | Pending         | 03/13/2025 09.51<br>am  |
| Sent              |   |             |                               |                 |                         |
| Signed            |   |             |                               | Void eSignat    | Correct                 |

## QUICK GUIDE

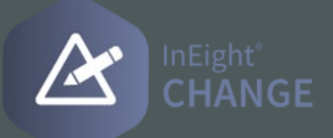

#### DOCUSIGN SETUP

- 1. From the New issue page or the issue log, click the **Add issue** icon. The Add new issue dialog box opens.
- 2. Enter the issue name and issue start date. You can also optionally enter a description of the issue.
- 3. Click Add.

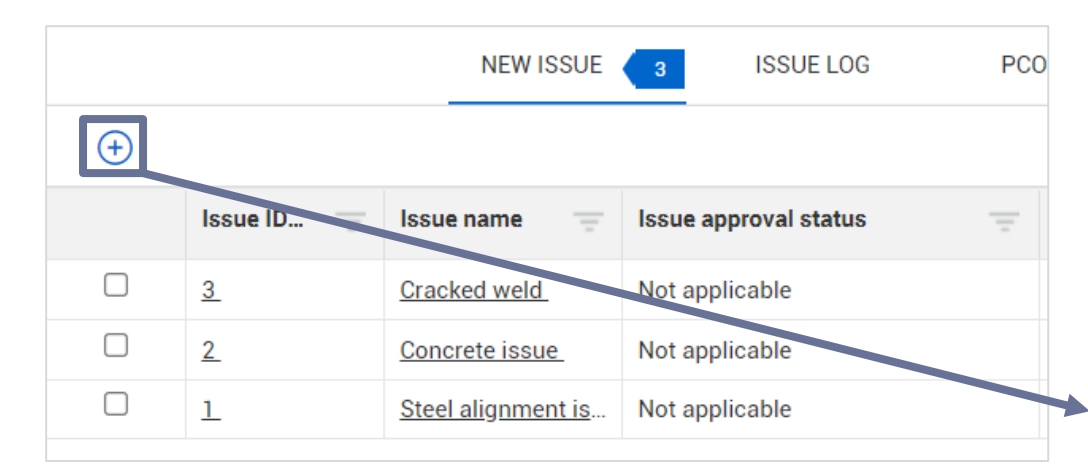

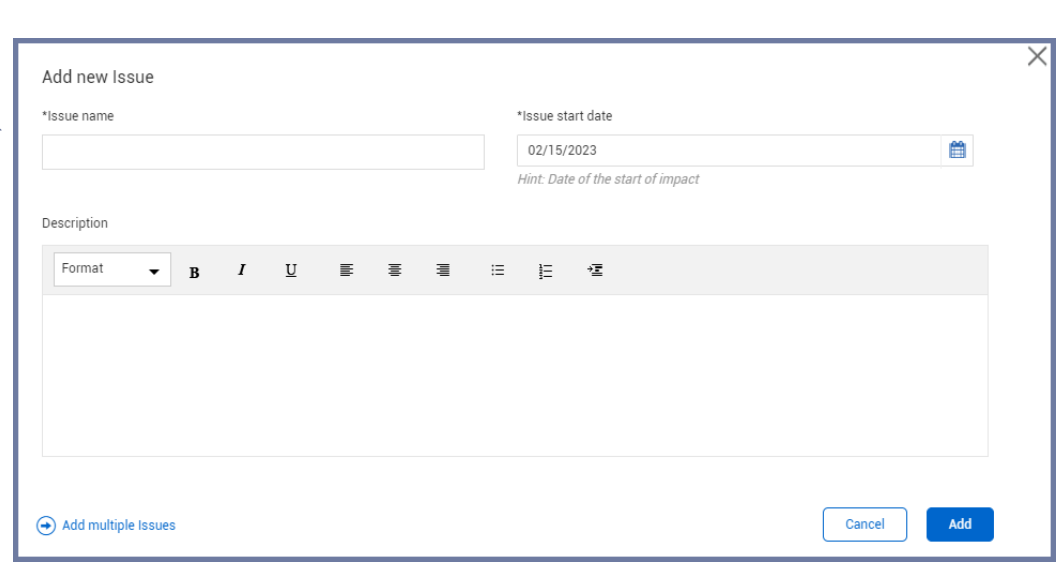

### **NEED SOME MORE HELP?**

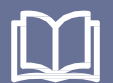

Learn more in our Knowledge Library learn.ineight.com

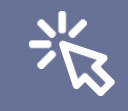

Take a course at InEight U university.ineight.com